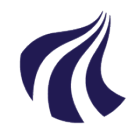

#### AALBORG UNIVERSITET

#### Studiedata - Studieservice

Dokument dato: 03.10.2018 Dokumentansvarlig: Studiedata Senest revideret: 12.09.2023 Senest revideret af: RBB/PIAT Dato for næste revision: Løbende Sagsnr.: 2022-052-00558

# Tilmelding og afmelding i iSTADS

Procedure for registrering af tilmelding og afmelding i iSTADS

Målgruppe: Institutternernes studieadministrative medarbejdere

## FORMÅL OG AFGRÆNSNING

Procedurens formål er at vise til- og afmelding af studerende til undervisning/eksamen i iSTADS.

## INDHOLDSFORTEGNELSE

| Formål og afg | grænsning1                                            | - |
|---------------|-------------------------------------------------------|---|
| Indholdsforte | gnelse1                                               |   |
| Indhold       | 2                                                     |   |
| 1. Tilm       | neld én studerende4                                   |   |
| 1.1.          | Tilmeld én studerende til undervisning4               |   |
| 1.2.          | Regelcheck af individuel undervisningtilmelding4      |   |
| 1.3.          | Tilmeld én studerende til eksamen5                    |   |
| 1.4.          | Regelcheck af individuel eksamenstilmelding6          |   |
| 2. Tilm       | neld flere studerende7                                |   |
| 2.1.          | Tilmeld flere studerende til undervisning på én gang7 |   |
| 2.2.          | Regelcheck af listetilmelding – undervisning8         |   |
| 2.3.          | Tilmeld flere studerende til eksamen på én gang9      |   |
| 2.4.          | Regelcheck af listetilmelding – eksamen9              |   |
| 3. Tilm       | neld en stadsgruppe10                                 |   |
| 3.1.          | Tilmeld en stadsgruppe til undervisning10             |   |
| 3.2.          | Regelcheck af gruppetilmelding til undervisning11     |   |
| 3.3.          | Resultat af regelcheck af undervisningstilmelding12   |   |
| 3.4.          | Tilmeld en stadsgruppe til eksamen13                  |   |
| 3.5.          | Resultat af regelcheck af eksamenstilmelding14        |   |
| 4. For        | skel på at afmelde eller annullere en tilmelding15    |   |
|               |                                                       |   |

| 4.1.          | Afmelding15                                            |
|---------------|--------------------------------------------------------|
| 4.2.          | Annullering15                                          |
| 5. Afr        | nelding af én studerende15                             |
| 5.1.          | Afmeld én studerende til undervisning15                |
| 5.2.          | Afmeld én studerende til eksamen16                     |
| 6. Afr        | nelding af flere studerende17                          |
| 6.1.          | Afmeld flere studerende på en liste til undervisning17 |
| 6.2.          | Afmeld flere studerende på en liste til eksamen18      |
| 7. Afv        | ist tilmelding19                                       |
| 7.1.          | Afvist tilmelding ved én studerende20                  |
| 7.2.          | Afvist tilmelding ved flere studerende20               |
| 8. Ma         | sseannullering af undervisning og eksamen21            |
| Oprindelse, I | 21.22 paggrund og historik                             |
| Overordnede   | e rammer                                               |
| Kontakt / An  | svar22                                                 |
| Begrebsdefir  | nitioner                                               |
| Bilag         |                                                        |

## INDHOLD

En tilmelding til en undervisnings- og eksamensaktivitet kræver en bestemt tilmeldingsperiode, undervisningsperiode, eksamenstermin, eksamenstype og et regelcheck, før tilmeldingen er registreret.

## Tilmeldingsperioder

Tilmelding til undervisning og eksamen foretages af de studerende på en blanket i Stads-selvbetjening i tilmeldingsperioderne. Tilmeldingen er bindende efter eftertilmeldingsperioden.

|                         | Forårssemester             | Efterårssemester           |
|-------------------------|----------------------------|----------------------------|
| Tilmeldingsperiode      | 15. november – 1. december | 15. maj – 1. juni          |
| Eftertilmeldingsperiode | 15. februar – 1. marts     | 15. september – 1. oktober |

**Undtaget for reglen om tilmelding** via Stads-selvbetjening er nyoptagne studerende indskrevet til første studieår (1. – 2. semester) på en bacheloruddannelse. Tilmelding til 1. – 2. semester foretages af institutterne to gange årligt: i **september** for 1. semester og i **februar** for 2. semester (se vejledning på studieadministrationens <u>hjemmeside</u>).

Derudover har institutmedarbejderne mulighed for at tilmelde de studerende manuelt i iSTADS uden for tilmeldingsperioderne, hvis studienævnet godkender den sene tilmelding. Institutmedarbejderen kan tilmelde de studerende i ISTADS enkeltvis, på en liste eller gruppevis vha. en stadsgruppe.

#### Undervisnings- og eksamenstilmelding

De studerende kan tilmeldes både undervisnings- og eksamenstilmelding, afhængigt af om de studerende deltager i både undervisning- og eksamen eller kun i eksamen. Det anbefales, at den studerende tilmeldes både undervisning og eksamen til første prøveforsøg. Når den studerende tilmeldes en undervisningsaktivitet, vil han/hun samtidigt blive tilmeldt den tilhørende eksamensaktivitet i samme arbejdsgang i iSTADS.

#### Undervisningsperiode og Eksamenstermin

En tilmelding til undervisning skal registreres til en undervisningsperiode, enten **forårssemesteret** eller **efterårssemesteret** i et bestemt år.

En tilmelding til eksamen skal registreres til en eksamenstermin, enten til **sommereksamen** eller **vintereksamen** i et bestemt år.

### Eksamenstype: Ordinær vs. reeksamen

I iSTADS bliver der skelnet mellem ordinær og reeksamen. De studerende har som udgangspunkt 2 prøveforsøg i hver eksamensperiode: første forsøg er en **ordinær** eksamen og andet forsøg er en **reeksamen**. Det tredje forsøg vil derfor som udgangspunkt være en tilmelding til ordinær eksamen i næstkommende eksamensperiode (se nærmere i <u>Regler om tilmelding til undervisning og prøver samt merit ved</u> <u>Aalborg Universitet</u>).

En studerende, der tilmeldes en prøve, der afholdes i slutningen af efterårets semester, vil typisk placere sine prøveforsøg således:

| Eksamensperiode       | Eksamenstype | Prøveforsøg |
|-----------------------|--------------|-------------|
| Vinterekeemen 2019/10 | ordinær      | 1           |
| Vintereksamen 2016/19 | reeksamen    | 2           |
| Sommorokoomon 2010    | ordinær      |             |
| Sommereksamen 2019    | reeksamen    |             |
| Vinterekeemen 2010/20 | Ordinær      | 3           |
| Vintereksamen 2019/20 | reeksamen    |             |

#### Regelcheck

En tilmelding skal altid regelcheckes. Et regelcheck sikrer, at en tilmelding lever op til de regler, der er sat på bekendtgørelserne, studieordningerne og de enkelte aktiviteter. Det vil sige, at en tilmelding vil blive afvist, hvis tilmeldingen er i modstrid med reglerne. Reglerne betyder, at en studerende eksempelvis ikke kan blive tilmeldt til en eksamensaktivitet, der allerede er bestået eller meritoverført.

## Tilmeldingsstatus

Efter et regelcheck vil en tilmelding få én af følgende statusser: godkendt eller afvist.

#### Afviste tilmeldinger

Før en prøve oprettes i Digital eksamen, skal de afviste tilmeldinger håndteres af institutmedarbejderne. Der kan være flere grunde til, at en tilmelding bliver afvist (se <u>afsnit 7</u>). Typiske afvisningsårsager kan eksempelvis være:

- Opbrugte prøveforsøg.
- Prøven er bestået/merit.
- Den studerende har afbrudt studiet.
- o Den studerende har tilmeldt sig flere valgfag, end man må på et semester.
- Forskellige tekniske grunde, som en ajourføring af rammen oftest vil kunne klare.

Kontakt studieadministrationen, hvis der er brug for vejledning og hjælp i forbindelse med afvisningsårsagen og håndteringen af disse.

| 1.Tilmeld én studerende                                                                                                    |                      |                                                                                    |                          |                                    |                                                                                                    |
|----------------------------------------------------------------------------------------------------|----------------------|------------------------------------------------------------------------------------|--------------------------|------------------------------------|----------------------------------------------------------------------------------------------------|
| Skal en studerende deltage i både undervisning og<br>melding. Skal den studerende kun deltage i eksame                                                                                                   | i eksai<br>en, fore  | men, fore<br>etages ku                                                             | etage:<br>un eks         | s undervisnings<br>samenstilmeldir | s- og eksamenstil-<br>ng.                                                                                  |
| 1.1. Tilmeld én studerende til undervisning                                                                                                    |                      |                                                                                    |                          |                                    |                                                                                                    |
| <ul> <li>Vælg menuen Undervisning &gt; Tilmelding</li> </ul>                                                                                                    | > Indi               | vidual ti                                                                          | ilm                      | Undervisning Job/u                 | ıdskrifter∽<br>Individuel tilm                                                                             |
|                                                                                                    | - 1101               |                                                                                    |                          | Resultater<br>Blanketter og udbud  | Listetilmelding<br>Vis/rediger holdplacering<br>Statistik<br>Tilmeldingskrav<br>Ændring af tilmeldingskrav |
|                                                                                                    |                      |                                                                                    | <u>S</u> øg              | <u>F</u> ortryd                    |                                                                                                    |
| <ul> <li>Indtast enten Cpr-nr., Studienr. eller</li> <li>Navn i ét af felterne.</li> </ul>                                                                                                    | CPR-nr.<br>Studienr. |                                                                                    |                          |                                    |                                                                                                    |
| <ul> <li>Klik på knappen Søg, eller tryk på Enter.</li> </ul>                                                                                                    | Navn                 |                                                                                    |                          |                                    |                                                                                                    |
| <ul> <li>Udfyld <u>KUN</u> feltet undervisningsperiode. I<br/>tast F+ "år" for forårssemester, og E+ "år"<br/>efterårssemester.</li> </ul>                                                               | nd-<br>for           | Undervisnir<br>Delperiode<br>Sted                                                  | <u>Søg</u><br>ngsperiode | Ny studeren                        | de Vis alle tilm.                                                                                          |
| <ul> <li>Klik på knappen Opret tilmelding.</li> <li>Klik på knappen Opret tilmelding.</li> <li>Ny studerende Opret tilmelding Opret detail, tilm. Regelched<br/>Gem Fortryd Ud Ajourfør tilm.</li> </ul> | Kop<br>chk           | ier/ <u>b</u> eh. flere<br>Opdater                                                 |                          |                                    |                                                                                                    |
| Indtast undervisningsaktivitetskoden (UVA     CPP-nr.:     Navn:     Core of fundet 1 aktiviteter     Node     Navn:     Det or fundet 1 aktiviteter     Node     Navn:     Ourde d                      | ering                | e altid på<br>Regel <u>check</u><br>jourfør tilm.chk<br>Checkstatus<br>e j checket | Beh.status               | TI172: Undervisningstilmedinge     |                                                                                                    |
| Kontrollér, at SB dato fremgår (eksempelvis UV-E<br>undervisningsaktiviteten. SB datoen sikrer, at stud<br>tilmeldingsperioden via Stads-selvbetjening.                                                  | 18) – k<br>erende    | an ses ti<br>e ikke ka                                                             | il højre<br>In afm       | e på samme lin<br>elde sig eksam   | je som<br>ıen efter                                                                                        |
| • Tryk på <b>Enter</b> .                                                                                                    |                      |                                                                                    |                          |                                    |                                                                                                    |
| <ul> <li>Tryk på knappen Gem.</li> </ul>                                                                                                    |                      |                                                                                    |                          |                                    |                                                                                                    |
| 1.2. Regelcheck af individuel undervisningtilmeldi                                                                                                    | ng                   |                                                                                    |                          |                                    |                                                                                                    |

Γ

Resultat af automatisk eksamenstilmelding x og regelcheck af undervisningstilmeldingen x Klik på knappen Regelcheck. • Eksamensaktivitet DMA220003L: Tilmelding ti eksamen oprettet i terminen v18. Det bestilte regelcheck har fået jobnummer 3351501 Eksamenstilmeldingen oprettes automatisk. Se tekstfeltet der vises nederst Fryk på Opdater for ny status når jobbet er færdig på skærmbilledet. Tryk på knappen Opdater for at se "Checkstatus". Ved godkendt checkstatus, er den studerende korrekt tilmeldt. 0 Ved afvist checkstatus, se venligst afsnit vedrørende afvist tilmelding. 0 Nu er den studerende tilmeldt både undervisning og eksamen for den pågældende aktivitet. Herefter skal eksamenstilmeldingen regelcheckes (gå til afsnit 1.4). Tilmeld én studerende til eksamen 1.3. En tilmelding alene til eksamen kan være tilmelding til kandidatspeciale eller tilmelding til 3. forsøg. Vælg menuen Eksamen > Tilmelding > Individuel tilm. Tilmelding Individuel tilm Resultater Listetilmelding Opgavetitler Statistik Protokoller Speciale<u>k</u>ontrakter Blanketter og udbud ۲ Tilmeld til omprøve ۰T Planlægning Indtast enten Cpr-nr., Studienr. eller Navn. • CPR-nr. Klik på knappen Søg eller tryk på Enter. • Studienr Navn Email-adresse Studieordning <u>a</u> Studieretningskode ą ą Studieretningsnavn Uddannelsesramme ą Medtag "ikke aktive" Medtag "ikke aktuelle" personoplysninger Udfyld KUN felterne Eksamenstermin og Eksamenstype. Ved feltet Eksamenstermin indtast tilmeldingsperiode S +"år" for sommersemester og V + "år" for vintersemester. Eksamenstermin \* s18 • • Eksamenstype 6 Ved feltet Eksamenstype indtast O for ordi-Sted • Administrativ enhed nær eksamen eller R for reeksamen. Klik på knappen Søg, eller tryk på Enter. • Klik på knappen Opret tilmelding. • Indtast eksamensaktivitetskode (EVA) i feltet Kode. •

| <ul> <li>Kontrollér, at SB datoen fremgår (eksempt<br/>som eksamensaktiviteten.</li> </ul>                                                                                                    | elvis UV-F18) – kan ses til højre på samme linje                                                                                                    |  |  |  |  |  |  |  |
|----------------------------------------------------------------------------------------------------|----------------------------------------------------------------------------------------------------|--|--|--|--|--|--|--|
| • Tryk på <b>Enter</b> , og derefter på knappen <b>Gem</b> .                                                                                                    |                                                                                                    |  |  |  |  |  |  |  |
| • Klik på knappen <b>Regelcheck</b> .                                                                                                    |                                                                                                    |  |  |  |  |  |  |  |
| • Klik på knappen <b>Opdater</b> for at se Behand                                                                                                    | dlingsstatus.                                                                                                    |  |  |  |  |  |  |  |
| <ul> <li>Ved godkendt checkstatus, er de</li> </ul>                                                                                                    | n studerende korrekt tilmeldt.                                                                                                    |  |  |  |  |  |  |  |
| <ul> <li>Ved <i>afvist</i> checkstatus, se venligs</li> </ul>                                                                                                    | st afsnit vedrørende afvist tilmelding.                                                                                                    |  |  |  |  |  |  |  |
| CPR-nr.: Ny studerende Opret Uime<br>Navn: <u>Gem Fortry</u>                                                                                                    | dding Opret detaij: tim. Regelçheck Kopier/beh. flere<br>d Ld Ajourfer Ulm.ch. Forseg gelder                                                                                                    |  |  |  |  |  |  |  |
| Der er fundet 1 aktiviteter     Gem ændringer      Opdater                                                                                                    |                                                                                                    |  |  |  |  |  |  |  |
| Vælg         Akt. kode         Akt. navn         Nr.         Navn         Termin         Eks. type           DM4220003L         Interaktionsdesign         1         V         1         1         518         0 | Beh. status     Checkstatus     Lekt. grp.     Inst.<br>Bem.     Venter på plads     Eks. nr.     Eks. sprog     Sted       ulmeldt     •     •     •     •     •     •     •     •     •     •     •     •     •     •     •     •     •     •     •     •     •     •     •     •     •     •     •     •     •     •     •     •     •     •     •     •     •     •     •     •     •     •     •     •     •     •     •     •     •     •     •     •     •     •     •     •     •     •     •     •     •     •     •     •     •     •     •     •     •     •     •     •     •     •     •     •     •     •     •     •     •     •     •     •     •     •     •     •     •     •     •     •     •     •     •     •     •     •     •     •     •     •     •     •     •     •     •     •     •     •     •     •     •     •     •     •     •     •     •     •     •< |  |  |  |  |  |  |  |
|                                                                                                    |                                                                                                    |  |  |  |  |  |  |  |
| OBS! I tilfælde af at der tildeles dispensation til at t                                                                                                    | tilmelde periodens reeksamen som den studerendes                                                                                                    |  |  |  |  |  |  |  |
| første forsøg, er det vigtigt at annullere tilmeldinge<br>finder stedl                                                                                                    | n til periodens ordinære eksamen <b>inden</b> reeksamen                                                                                                    |  |  |  |  |  |  |  |
|                                                                                                    |                                                                                                    |  |  |  |  |  |  |  |
|                                                                                                    |                                                                                                    |  |  |  |  |  |  |  |
| 1.4. Regelcheck af individuel eksamenstilmelding                                                                                                    |                                                                                                    |  |  |  |  |  |  |  |
| <ul> <li>Vælg menuen Eksamen &gt; Tilmelding &gt; In</li> </ul>                                                                                                    | dividuel tilm.                                                                                                    |  |  |  |  |  |  |  |
|                                                                                                    | Initiality     Initiality       Resultater     Listetilmelding                                                                                                    |  |  |  |  |  |  |  |
|                                                                                                    | Opgavetitler         Statistik           Protokoller         Speciale <u>ko</u> ntrakter                                                                                                    |  |  |  |  |  |  |  |
|                                                                                                    | Blanketter og udbud   Tilmeld til omprøve Planlægning                                                                                                    |  |  |  |  |  |  |  |
| Den studerende burde nu fremgå af skærmbille-                                                                                                    | Søg Fortryd                                                                                                    |  |  |  |  |  |  |  |
| det, ellers søges den studerende frem igen.                                                                                                    |                                                                                                    |  |  |  |  |  |  |  |
|                                                                                                    | CPR-nr.                                                                                                    |  |  |  |  |  |  |  |
| <ul> <li>Find den studerende ved at udfylde en-</li> </ul>                                                                                                    | Navn                                                                                                    |  |  |  |  |  |  |  |
| ten feltet Cpr-nr., Studienr. eller Navn.                                                                                                    | Email-adresse                                                                                                    |  |  |  |  |  |  |  |
|                                                                                                    | Studieeddining Skode Q                                                                                                    |  |  |  |  |  |  |  |
| <ul> <li>Klik på knappen Søg, eller tryk på Enter.</li> </ul>                                                                                                    | Studieretningsnavn                                                                                                    |  |  |  |  |  |  |  |
|                                                                                                    | Uddannelsesramme     Q       Medtag "ikke aktive"                                                                                                    |  |  |  |  |  |  |  |
|                                                                                                    | Medtag "ikke aktuelle" personoplysninger                                                                                                    |  |  |  |  |  |  |  |
| Udfyld <u>KUN</u> felterne Eksamenstermin og                                                                                                    | Eksamenstype.                                                                                                    |  |  |  |  |  |  |  |
| • I faltet <b>Eksamonstormin</b> indtastes tilmeldi                                                                                                    | ingsperiode S+"år" for sommersemester og V+"år"                                                                                                    |  |  |  |  |  |  |  |
| for vintersemester.                                                                                                    | Søg Ny studerende Vis alle tilm.                                                                                                    |  |  |  |  |  |  |  |
|                                                                                                    | Eksamenstermin S18                                                                                                    |  |  |  |  |  |  |  |
| <ul> <li>Ved feltet Eksamenstype indtastes O for</li> </ul>                                                                                                    | Eksamenstype * o                                                                                                    |  |  |  |  |  |  |  |
| orumær eksamen                                                                                                    | Sted                                                                                                    |  |  |  |  |  |  |  |
| <ul> <li>Klik på knappen Søg, eller tryk på Enter.</li> </ul>                                                                                                    | Adomistrativ enhed                                                                                                    |  |  |  |  |  |  |  |
|                                                                                                    |                                                                                                    |  |  |  |  |  |  |  |
| <ul> <li>Klik på knappen Regelcheck.</li> </ul>                                                                                                    |                                                                                                    |  |  |  |  |  |  |  |

- Når der kommer et pdf-ikon 🛤 frem i højre hjørne, er regelcheckeren færdig. • Klik på knappen Opdater for at se Behandlingsstatus. Ved godkendt checkstatus, er den studerende korrekt tilmeldt. 0 Ved afvist checkstatus, se venligst afsnit vedrørende afvist tilmelding. 0 CPR-nr.: Navn: TI101: Eksamenstilmeldingsoplysning Der er fundet 1 aktivite DMA220003L Interaktionsdesign 1 • 1 Interaktions • 518 ej checkel 0 2. Tilmeld flere studerende 2.1. Tilmeld flere studerende til undervisning på én gang • Vælg menuen Undervisning > Tilmelding > Listetilmel-Job/udskrifter ding. Tilmelding Individuel tilm. Resultater Listetilmelding Blanketter og udbud Vis/rediger holdplacering Statistik Tilmeldingskrav Ændring af tilmeldingskrav Udfyld KUN felterne Undervisningsperiode og Undervisningsaktivitet. Undervisningsperiode \* E18 -Delperiode • • I feltet Undervisningsperiode indtastes tilmel-Undervisningsaktivitet DMA330003U × dingsperiode F +"år" for forårssemester og E + Administrativ enhed "år" for efterårssemester. Sted • Indtast undervisningsaktivitetskode i feltet Undervisningsaktivitet. Klik på knappen Søg, eller tryk på Enter. • Hvis der allerede er registeret tilmeldinger på den pågældende undervisningsaktivitet, vil de fremgå af oversigten over samtlige tilmeldte studerende, en angivelse af det samlede antal tilmeldte, samlet antal godkendte samt checkstatus på undervisningstilmeldingen. Der kan nu tilføjes studerende til undervisningsaktiviteten.
  - Indtast enten cpr-nr. eller studienr. i felterne.

|    |                       |              |                 |             | _    | _     |                           |                        |        |
|----|-----------------------|--------------|-----------------|-------------|------|-------|---------------------------|------------------------|--------|
|    | Ajourfør              | Rege         | l <u>c</u> heck | <u>O</u> pd | ater |       | Statisti <u>k</u>         | Til <u>h</u> . ek.tilm | elding |
|    | <u>R</u> ediger flere | 5            | let             |             | Įd   |       | M <u>a</u> rkér alle      | Se <u>n</u> d em       | ail    |
|    |                       |              |                 | -           |      |       |                           |                        |        |
|    |                       | <u>I</u> ndt | ast.orden       |             |      |       |                           |                        |        |
| Un | dervisningsaktivitet: | DMA3300      | 3U Billedbe     | ehandling   |      | Under | visningsperiode: e18      |                        |        |
| An | tal semestre: 1       |              |                 |             |      | Delpe | riode:                    |                        |        |
| EC | TS: 5,00              |              |                 |             |      | Max a | ntal:                     |                        |        |
|    |                       |              |                 |             |      |       |                           |                        |        |
|    | CPR-nr.               | [            |                 | ¥           |      |       | (tilføj flere ved at sætt | e ; imellem)           |        |
|    | Studienr.             |              |                 |             |      |       | (tilføj flere ved at sætt | e ; imellem)           |        |
|    | Sted                  | [            |                 |             |      | •     |                           |                        |        |
|    | Datoer til SB         | [            |                 |             | _    | •     |                           |                        |        |
|    |                       |              |                 |             |      |       |                           | <u>T</u> ilføj         |        |

• Tryk på knappen Tilføj, og den studerende tilføjes til oversigten.

Bemærk, at hvis der skal tilføjes flere studerende på én gang, er det muligt at tilføje et semikolon ; mellem cpr.nr. eller studienummerne og derved tilføje flere på én gang.

- Eksamenstilmeldingen oprettes automatisk.
- Kontrollér, at SB datoen fremgår (eksempelvis UV-E18) kan ses til højre på samme linje som undervisningsaktiviteten.

#### 2.2. Regelcheck af listetilmelding – undervisning

Efter at de studerende er blevet tilmeldt undervisningen, skal undervisningstilmeldingen regelcheckes.

- Markér den pågældende studerende i boksen yderst til venstre. Hvis der er flere studerende i tilmeldingen, skal der klikkes på knappen **Marker alle**.
- Klik på knappen **Regelcheck**, og dernæst klik på knappen **Opdater** for at se checkstatus for undervisningstilmeldingen.

| 1                                         |           | Undervisningsaktivitet: DMA330003<br>Antal semestre: 1<br>ECTS: 5,00 | U Billedbehandling Undervis<br>Delperio<br>Max anta | iningsperiode: e18<br>de:<br>al:                                                     |                                      |                                      |                      |
|-------------------------------------------|-----------|----------------------------------------------------------------------|-----------------------------------------------------|--------------------------------------------------------------------------------------|--------------------------------------|--------------------------------------|----------------------|
|                                           |           | CPR-nr.<br>Studienr.<br>Sted<br>Datoer til SB                        | (t)<br>(t)<br>•                                     | iføj fiere ved at sætte ; imeliem)<br>iføj fiere ved at sætte ; imeliem)<br>I X11føj |                                      |                                      |                      |
| Der er 1 tilmeldte, hvoraf 0 er godkendte |           |                                                                      |                                                     |                                                                                      | 1                                    |                                      |                      |
| Vælg CPR-nr. Studienr. Fornavn            | Efternavn | Studieordning Studier<br>DMA12171 Medialog                           | etning Kaldenavn Prio. Holdg                        | orio. Ant.Holdønsker Holdønsk                                                        | e Holdplac. Checkstatu<br>ei checket | s Beh.status Gruppe læsegrp<br>plads | Studiesem. Ventelist |
| KK K Alle > >> Side 1/1                   |           |                                                                      |                                                     |                                                                                      | .,                                   |                                      |                      |

- o Ved *godkendt* checkstatus, er den studerende korrekt tilmeldt.
- Ved *afvist* checkstatus, se venligst afsnit vedrørende afvist tilmelding.

Den studerende er automatisk eksamenstilmeldt, når han/hun undervisningstilmeldes.

• Dernæst skal eksamenslistetilmeldingen regelcheckes.

### 2.3. Tilmeld flere studerende til eksamen på én gang

- Vælg <u>KUN</u> menuen Eksamen > Tilmelding > Listetilmelding.
- Indtast S +"år" for sommersemester eller V +"år" for vintersemester i feltet Termin.
- Indtast O for ordinær eksamen eller R for reeksamen i feltet Eksamenstype.
- Indtast eksamensaktivitetskoden i feltet Eksamensaktivitet.
- Klik på knappen Søg, eller tryk på Enter.

Der kan nu tilføjes studerende til eksamensaktiviteten.

• Indtast cpr-nr. eller studienr i felterne.

| Ajourfør             | Regel <u>c</u> heck | <u>O</u> pdater   | <u>E</u> ks.nr.            |                     |
|----------------------|---------------------|-------------------|----------------------------|---------------------|
| M <u>a</u> rkér alle | <u>U</u> d          | Statisti <u>k</u> | <u>R</u> ediger flere      | Se <u>n</u> d email |
|                      |                     |                   |                            |                     |
|                      |                     |                   |                            |                     |
| Eksamensaktivitet    | DMA330003L Billed   | dbehandling       |                            |                     |
|                      |                     |                   |                            |                     |
| CPR-nr               |                     |                   | (tilføi flere ved at sætte | imellem)            |
| of real.             |                     |                   | (and) here ved at booke    | , intenently        |
| Studienr.            |                     |                   | (tilføj flere ved at sætte | ; imellem)          |
| Valgmulighed *       |                     | •                 |                            |                     |
| Stod                 |                     | 191               |                            |                     |
| Sieu                 |                     |                   |                            |                     |
| Datoer til SB        |                     | -                 |                            |                     |
|                      |                     |                   |                            | Tilføi              |
|                      |                     |                   |                            |                     |

Bemærk, at hvis der skal tilføjes flere studerende på én gang, er det muligt at tilføje et semikolon ; mellem cpr.nr. eller studienummerne og derved tilføje flere på én gang.

- Klik på pilen ved feltet Valgmulighed og marker den første mulighed.
- Tryk på knappen **Tilføj**, og den studerende tilføjes til oversigten.
- Kontrollér, at SB datoen fremgår (eksempelvis UV-E18) – kan ses til højre på samme linje som eksamensaktiviteten til højre.

|                  | -                           |                                       |
|------------------|-----------------------------|---------------------------------------|
| ksamensaktivitet | DMA330003L Billedbehandling |                                       |
|                  |                             |                                       |
| CPR-nr.          |                             | (tilføj flere ved at sætte ; imellem) |
| Studienr.        |                             | (tilføj flere ved at sætte ; imellem) |
| Valgmulighed *   |                             | *                                     |
| Sted             | 1 Billedbehandling          |                                       |
| Datoer til SB    |                             |                                       |
|                  |                             | <u>T</u> ilføj                        |
|                  | 1                           | L                                     |
|                  |                             |                                       |

<u>S</u>øg

DMA330003L ×

v18

Termin \*

Sted

Eksamenstype

Valgmulighed

Beh. status

Eksamensaktivitet

Administrativ enhed

Fortry

•

•

•

•

-

#### 2.4. Regelcheck af listetilmelding - eksamen

- Vælg KUN menuen Eksamen > Tilmelding > Listetilmelding.
- Indtast **S** +"år" for sommersemester eller **V** +"år" for vintersemester i feltet **Termin**.
- Indtast O for ordinær eksamen i feltet Eksamenstype.

- Indtast eksamensaktivitetskode (EKA) i feltet Eksamensaktivitet.
- Klik på knappen **Søg**, eller tryk på **Enter**.
- Klik på knappen **Marker alle**, eller marker de pågældende studerende, der skal regelcheckes i boksene til venstre.
- Klik på knappen **Regelcheck**.
- Klik på knappen **Opdater** for at se behandlingsstatus.
  - Ved *godkendt* checkstatus, er den studerende korrekt tilmeldt.
  - Ved *afvist* checkstatus, se venligst afsnit vedrørende afvist tilmelding.

|                                          | Ajourfør<br>M <u>a</u> rkér alle<br>Indiascorden | Regel <u>c</u> heck<br><u>U</u> d | <u>O</u> pdater<br>Statisti <u>k</u> | <u>E</u> ks.nr.<br><u>R</u> ediger flere | Se <u>n</u> d email | TI119: Vis eksamenstiln            |
|------------------------------------------|--------------------------------------------------|-----------------------------------|--------------------------------------|------------------------------------------|---------------------|------------------------------------|
| Afgrænsninger                            |                                                  | -                                 |                                      |                                          |                     |                                    |
|                                          |                                                  |                                   | Eksamensak                           | tivitet DMA330003L Billedb               | ehandling           |                                    |
|                                          |                                                  |                                   | CPR-nr.                              |                                          | (1                  | ilføj flere ved at sætte ; imellen |
|                                          |                                                  |                                   | Studienr.                            |                                          | (1                  | ilføj flere ved at sætte ; imellen |
|                                          |                                                  |                                   | Valgmuligh                           | hed *                                    | •                   |                                    |
|                                          |                                                  |                                   | Sted                                 |                                          |                     |                                    |
|                                          |                                                  |                                   | Datoer til S                         | SB                                       | •                   | Tilfa                              |
|                                          |                                                  |                                   |                                      |                                          |                     | Turk                               |
| er er 2 tilmeldte, hvoraf 2 er godkendte |                                                  |                                   |                                      |                                          |                     |                                    |
| < < Alle > >> Side 1/1                   |                                                  |                                   |                                      |                                          |                     |                                    |
| Vælg CPR-nr. Studienr.                   | Fornavn Efterna                                  | vn Studieordning                  | Studieretning Kal                    | ldenavn Tilh. UVA                        | Sprog               | Valgmulighed Lektion               |
|                                          |                                                  | DMA36171<br>(tilm.)               | Medialogi                            | DMA330003U :<br>Billedbehandlin          | :<br>g              | 1Billedbehandling                  |

## 3. Tilmeld en stadsgruppe

En stadsgruppe kan oprettes og bruges, når flere studerende skal tilmeldes samme undervisning- og eksamensaktivitet (se vejledning til <u>oprettelse af stadsgrupper</u>).

#### 3.1. Tilmeld en stadsgruppe til undervisning

En stadsgruppe skal først tilmeldes undervisning (TIUVGRUP), dernæst skal undervisningstilmeldingerne regelcheckes (TIUVCHK). Resultatet af regelchecket (TI011U) skal bearbejdes, så eventuelle afviste studerende får ændret status til godkendt eller annulleres.

| <ul> <li>Vælg menuen Job/udskrifter &gt; Bestil job/udskrifter.</li> </ul> | Job/udskrifter ✓<br>Bestil job/udskrifter<br>⊻is Job |
|----------------------------------------------------------------------------|------------------------------------------------------|
| Indtast TIUVGRUP i feltet job/udskrift.                                    | Vis job Bestil job                                   |
| Klik på knappen Bestil job, eller tryk på Enter.                           |                                                      |
| l formularen skal følgende afgrænsningsfelter udfyldes:                    |                                                      |
| <ul> <li>Undervisningsperiode</li> </ul>                                   |                                                      |

| • Grup                                                                                                    | ope af stude                                                                                                    | erende                                                                                                    | e                                                                                                    |                                                                                                    |                            |                                                                                                    |
|----------------------------------------------------------------------------------------------------|----------------------------------------------------------------------------------------------------|----------------------------------------------------------------------------------------------------|----------------------------------------------------------------------------------------------------|----------------------------------------------------------------------------------------------------|----------------------------|----------------------------------------------------------------------------------------------------|
| <ul> <li>○ Date</li> </ul>                                                                                                    | er til SB                                                                                                    | lob kode                                                                                                    | TIUVGRUP                                                                                                    |                                                                                                    |                            |                                                                                                    |
|                                                                                                    | J                                                                                                    | lob navn                                                                                                    | Samlet uv.tilm. af grupp                                                                                                    | pe af studere                                                                                                    | ende                       |                                                                                                    |
| Afarænsnina                                                                                                    | -                                                                                                    | Tvunaen                                                                                                    | Værdi                                                                                                    |                                                                                                    |                            | Navn                                                                                                    |
| Undervisningsperiod                                                                                                    | e                                                                                                    | ~                                                                                                    | F18                                                                                                    |                                                                                                    | ▼ ⊘                        | Forårssemestret 2018                                                                                                    |
| Undervisningsaktivit                                                                                                    | et                                                                                                    | ~                                                                                                    | dma220003u                                                                                                    |                                                                                                    | Q.                         | Interaktionsdesign                                                                                                    |
| Gruppe af studerend                                                                                                    | le                                                                                                    | $\checkmark$                                                                                                    | DMA22-F18                                                                                                    |                                                                                                    | <b>Q</b>                   | Ejer: RM                                                                                                    |
| Delperiode                                                                                                    |                                                                                                    |                                                                                                    |                                                                                                    |                                                                                                    | <b>V</b>                   |                                                                                                    |
| Tilmeldingssted                                                                                                    |                                                                                                    |                                                                                                    |                                                                                                    |                                                                                                    | V                          |                                                                                                    |
| Datoer til SB                                                                                                    |                                                                                                    |                                                                                                    | UV-F18                                                                                                    |                                                                                                    | • •                        | Undervisningstilmelding for foråret 2018, Fc                                                                                                    |
| Overskriv eksisterer                                                                                                    | ide                                                                                                    |                                                                                                    |                                                                                                    |                                                                                                    | _                          |                                                                                                    |
| eksamenstilmelding                                                                                                    | er?                                                                                                    |                                                                                                    | N                                                                                                    |                                                                                                    |                            | Nej                                                                                                    |
| Status skal v  rænsninger fundet 1 jobs      Alle > >> Side 1/1                                                                                                    | ise "færdig".                                                                                                    | . Klik e                                                                                                    | eventuelt på k                                                                                                    | mappe                                                                                                    | en <b>O</b> p              | odater, hvis status ikke er "færdig"                                                                                                    |
| Uds. Bestilling Bruger<br>3753667 DHE                                                                                                    | Bestilt St<br>14.12.2018 fæ<br>13:05 fæ                                                                                                    | atus<br>erdig<br>ding til                                                                                                    | Afviklet Tid<br>14.12.2018 14.1<br>13:05 1<br>I undervisning                                                                                                    | dligst <sup>1</sup><br>12.2018<br>.3:05 I                                                                            | Type<br>Batchjo            | Kø     Kode     Navn       1     TIUVGRUP     Samlet uv.tilm. af gruppe af studerend                                                                                                    |
| Uds. Bestilling Bruger<br>3753667 DHE  Alle >>> Side 1/1  Regelcheck af g Bestil et nyt j                                                                                                    | Bestilt<br>14.12.2018<br>13:05<br>gruppetilmeke<br>ob ved at va                                                                                                    | atus<br>erdig<br>ding til<br>ælge m                                                                                                    | Afviklet Tid<br>14.12.2018 14.1<br>13:05 1                                                                                                    | dligst<br>12.2018<br>33:05                                                                                           | Type<br>Batchjo            | Kø     Kode     Navn       b     1     TIUVGRUP     Samlet uv.tilm. af gruppe af studerend       >     Bestil job/udskrifter.                                                                                                    |
| Uds. Bestilling Bruger<br>3753667 DHE<br>Alle > >> Side 1/1<br>Regelcheck af g<br>Bestil et nyt j<br>Indtast TIUVC                                                                                                    | Bestilt<br>14.12.2018<br>13:05<br>gruppetilmelo<br>ob ved at va<br>HK i feltet J                                                                                                    | atus<br>erdig<br>ding til<br>ælge m<br>ob/ud                                                                                                    | Afviklet<br>14.12.2018<br>13:05<br>14.1<br>14.12<br>14.12<br>14 | dligst 12.2018<br>13:05 1<br>g<br>udskrif                                                                            | Type<br>Batchjo            | Kø       Kode       Navn         b       1       TIUVGRUP       Samlet uv.tilm. af gruppe af studerend         >       Bestil job/udskrifter.                                                                                                    |
| <ul> <li>Uds. Bestilling Bruger<br/>3753667 DHE</li> <li>Alle &gt; &gt;&gt; Side 1/1</li> <li>Regelcheck af g</li> <li>Bestil et nyt j</li> <li>Indtast TIUVC</li> <li>Klik på knappe</li> </ul>                                                                                                    | Bestilt<br>14.12.2018<br>13:05<br>pruppetilmelo<br>ob ved at va<br>HK i feltet J<br>en Bestil iol                                                                                                    | atus<br>atus<br>ding til<br>ælge m<br>ob/ud<br>b. ellel                                                                                                    | Atviklet<br>14.12.2018<br>13:05<br>14.1<br>14.12<br>14.12<br>14 | dligst<br>12.2018<br>13:05<br>g<br>udskrif                                                                           | Type<br>Batchjo            | Kø       Kode       Navn         b       1       TIUVGRUP       Samlet uv.tilm. af gruppe af studerend         >       Bestil job/udskrifter.                                                                                                    |
| <ul> <li>Uds. Bestilling Bruger<br/>3753667 DHE</li> <li>Alle &gt; &gt; Side 1/1</li> <li>Regelcheck af g</li> <li>Bestil et nyt j</li> <li>Indtast TIUVC</li> <li>Klik på knappe</li> <li>mularen skal følg</li> <li>Adm</li> <li>Unde</li> <li>Unde</li> <li>Check</li> </ul>                                                                                                    | Bestilt<br>14.12.2018<br>13:05<br>pruppetilmek<br>ob ved at va<br>HK i feltet J<br>en Bestil jol<br>ende tre afg<br>inistrativ en<br>ervisningsp<br>ervisningsa<br>ck af afviste                                                      | ding til<br>ælge m<br>ob/ud<br>b, eller<br>grænsr<br>nhed<br>beriod<br>aktivite<br>e (J)                                                                                                    | Atviklet Tir<br>14.12.2018 14.1<br>13:05 14.1<br>1<br>1<br>1<br>1<br>1<br>1<br>1<br>1<br>1<br>1<br>1<br>1<br>1                                                                                                    | dligst<br>12.2018<br>(3:05)<br>g<br>udskrif                                                                          | Type<br>Batchjo            | Kø       Kode       Navn         b       1       TIUVGRUP       Samlet uv.tilm. af gruppe af studerend         >       Bestil job/udskrifter.         Vis job       Bestil jo         Job/udskrift       TIUVCHK                                                                                                    |
| <ul> <li>Uds. Bestilling Bruger<br/>3753667 DHE</li> <li>Alle &gt; &gt;&gt; Side 1/1</li> <li>Regelcheck af g</li> <li>Bestil et nyt j</li> <li>Indtast TIUVC</li> <li>Klik på knappe</li> <li>mularen skal følg</li> <li>Adm</li> <li>Unde</li> <li>Unde</li> <li>Grug</li> </ul>                                                                                                    | Bestilt<br>14.12.2018<br>13:05<br>pruppetilmek<br>ob ved at va<br>HK i feltet J<br>en Bestil jol<br>ende tre afg<br>inistrativ en<br>ervisningsp<br>ervisningsa<br>ck af afviste<br>ope af stude                                      | atus<br>erdig<br>ding til<br>ælge m<br>ob/ud<br>b, ellen<br>grænsr<br>nhed<br>period<br>aktivite<br>e (J)<br>erende                                                                                                    | Atviklet Tir<br>14.12.2018 14.1<br>13:05 14.1<br>1<br>1<br>1<br>1<br>1<br>1<br>1<br>1<br>1<br>1<br>1<br>1<br>1                                                                                                    | digst<br>12.2018<br>3:05<br>g<br>udskrif                                                                             | Type<br>Batchjo            | Kø       Kode       Navn         b       1       TIUVGRUP       Samlet uv.tilm. af gruppe af studerend         >       Bestil job/udskrifter.         Vis job       Bestil joi         Job/udskrift       TIUVCHK                                                                                                    |
| <ul> <li>Uds. Bestilling Bruger<br/>3753667 DHE</li> <li>Alle &gt; &gt;&gt; Side 1/1</li> <li>Regelcheck af g</li> <li>Bestil et nyt j</li> <li>Indtast TIUVC</li> <li>Klik på knappe</li> <li>mularen skal følg</li> <li>Adm</li> <li>Unde</li> <li>Grug</li> <li>Afgrænsning</li> </ul>                                                                                                    | Bestilt<br>14.12.2018<br>13:05<br>pruppetilmek<br>ob ved at va<br>HK i feltet J<br>en Bestil jol<br>ende tre afg<br>inistrativ en<br>ervisningsp<br>ervisningsa<br>ck af afviste<br>ope af stude                                      | ding til<br>ælge m<br>ob/ud<br>b, eller<br>grænsr<br>nhed<br>period<br>aktivite<br>erende                                                                                                    | Atviklet Tri<br>14.12.2018 14.1<br>13:05 14.1<br>1<br>1 undervisning<br>menuen Job/u<br>1<br>1<br>1<br>1<br>1<br>1<br>1<br>1<br>1<br>1<br>1<br>1<br>1                                                                                                    | dligst<br>12.2018<br>3:05<br>g<br>udskrif<br>er.<br>lfyldes:                                                         | Type<br>Batchjo            | Kø       Kode       Navn         b       1       TIUVGRUP       Samlet uv.tilm. af gruppe af studerend         >       Bestil job/udskrifter.         Vis job       Bestil jol         Job/udskrift       TIUVCHK                                                                                                    |
| <ul> <li>Uds. Bestilling Bruger<br/>3753667 DHE</li> <li>Alle &gt; &gt;&gt; Side 1/1</li> <li>Regelcheck af g</li> <li>Bestil et nyt j</li> <li>Indtast TIUVC</li> <li>Klik på knappe</li> <li>Mularen skal følg</li> <li>Adm</li> <li>Unde</li> <li>Grug</li> <li>Afgrænsning</li> <li>Afgrænsning</li> </ul>                                                                                                    | Bestilt<br>14.12.2018<br>13:05<br>pruppetilmek<br>ob ved at va<br>HK i feltet J<br>en Bestil jol<br>ende tre afg<br>inistrativ en<br>ervisningsp<br>ervisningsa<br>ck af afviste<br>ope af stude                                      | atus<br>atus<br>atus<br>atus<br>atus<br>atus<br>atus<br>atus                                                                                                    | Atviklet Tri<br>14.12.2018 14.1<br>13:05 14.1<br>1 undervisning<br>menuen Job/u<br>Iskrift.<br>r tryk på Enter<br>ningsfelter ud<br>le<br>et<br>e                                                                                                    | dligst<br>12.2018<br>3:05<br>g<br>udskrif<br>er.<br>lfyldes:                                                         | Type<br>Batchjo            | Kø       Kode       Navn         b       1       TIUVGRUP       Samlet uv.tilm. af gruppe af studerend         >       Bestil job/udskrifter.         Vis job       Bestil joi         Job/udskrift       TIUVCHK                                                                                                    |
| <ul> <li>Uds. Bestilling Bruger<br/>3753667 DHE</li> <li>Alle &gt; &gt;&gt; Side 1/1</li> <li>Regelcheck af g</li> <li>Bestil et nyt j</li> <li>Indtast TIUVC</li> <li>Klik på knappe</li> <li>Mularen skal følg</li> <li>Adm</li> <li>Unde</li> <li>Grug</li> <li>Afgrænsning</li> <li>Afgrænsning</li> <li>Administrativ enhed</li> <li>Undervisningsperior</li> </ul>                                                                       | Bestilt<br>14.12.2018<br>13:05<br>pruppetilmek<br>ob ved at va<br>HK i feltet J<br>en Bestil jol<br>ende tre afg<br>inistrativ en<br>ervisningsp<br>ervisningsa<br>ck af afviste<br>ope af stude<br>Tungen Vær<br>er fill             | ding til<br>ælge m<br>ob/ud<br>b, eller<br>grænsr<br>nhed<br>period<br>aktivite<br>e (J)<br>erende                                                                                                    | Atviklet Tri<br>14.12.2018 14.1<br>13:05 14.1<br>1<br>I undervisning<br>menuen Job/u<br>Iskrift.<br>r tryk på Enter<br>mingsfelter ud<br>le<br>et<br>e                                                                                                    | dligst<br>12.2018<br>3:05<br>g<br>udskrif<br>er.<br>lfyldes:                                                         | Type<br>Batchjo            | Kø       Kode       Navn         b       1       TIUVGRUP       Samlet uv.tilm. af gruppe af studerend         >       Bestil job/udskrifter.         Vis job       Bestil joi         Job/udskrift       TIUVCHK         X       Medieteknologi         at 2018       Image: State State |
| <ul> <li>Uds. Bestilling Bruger<br/>3753667 DHE</li> <li>Alle &gt; &gt;&gt; Side 1/1</li> <li>Regelcheck af g</li> <li>Bestil et nyt j</li> <li>Indtast TIUVC</li> <li>Klik på knappe</li> <li>Mularen skal følg</li> <li>Adm</li> <li>Undervisningsperioe<br/>Undervisningsperioe</li> <li>Afgrænsning</li> <li>Afgrænsning</li> <li>Afgrænsning</li> </ul>                                                                                   | Bestilt<br>14.12.2018<br>13:05<br>pruppetilmek<br>ob ved at va<br>HK i feltet J<br>en Bestil jol<br>ende tre afg<br>inistrativ en<br>ervisningsp<br>ervisningsa<br>ck af afviste<br>ope af stude<br>Tungen Vær<br>ervisningsa         | ding til<br>ælge m<br>ob/ud<br>b, eller<br>grænsr<br>nhed<br>period<br>aktivite<br>e (J)<br>erende                                                                                                    | Atviklet Tri<br>14.12.2018 14.1<br>13:05 14.1<br>1<br>I undervisning<br>menuen Job/u<br>Iskrift.<br>r tryk på Enter<br>ningsfelter ud<br>le<br>et<br>e                                                                                                    | Vavn<br>Navn<br>Studien<br>Studien<br>Forårss<br>Interact                                                            | Type<br>Batchjo<br>ffter : | Kø       Kode       Navn         b       1       TIUVGRUP       Samlet uv.tilm. af gruppe af studerend         >       Bestil job/udskrifter.         Vis job       Bestil joi         Job/udskrift       TIUVCHK         X       Medieteknologi         at 2018       Image: State in the state in the stat |
| <ul> <li>Uds. Bestilling Bruger<br/>3753667 DHE</li> <li>Alle &gt; &gt;&gt; Side 1/1</li> <li>Regelcheck af g</li> <li>Bestil et nyt j</li> <li>Indtast TIUVC</li> <li>Klik på knappe</li> <li>Mularen skal følg</li> <li>Adm</li> <li>Under</li> <li>Chee</li> <li>Grup</li> <li>Afgrænsning</li> <li>Administrativ enhee</li> <li>Undervisningsperior</li> <li>Undervisningserior</li> <li>Cheel of state</li> </ul>                         | Bestilt<br>14.12.2018<br>13:05<br>pruppetilmek<br>ob ved at va<br>HK i feltet J<br>en Bestil jol<br>ende tre afg<br>inistrativ en<br>ervisningsp<br>ervisningsa<br>ck af afviste<br>ope af stude<br>Tungen Vær<br>le fil8<br>tet dma  | atus<br>atus<br>atu | Atviklet Tir<br>14.12.2018 14.1<br>13:05 14.1<br>1<br>I undervisning<br>menuen Job/u<br>Iskrift.<br>r tryk på Enter<br>ningsfelter ud<br>le<br>et<br>e                                                                                                    | Vavo<br>Studien<br>Studien<br>Forårss<br>Interakt                                                                    | Type<br>Batchjo            | Kø       Kode       Navn         b       1       TIUVGRUP       Samlet uv.tilm. af gruppe af studerend         >       Bestil job/udskrifter.         Vis job       Bestil joi         Job/udskrift       TIUVCHK         ×       Medieteknologi         at 2018       Image: State in the state in the stat |
| <ul> <li>Uds. Bestilling Bruger<br/>3753667 DHE</li> <li>Alle &gt; &gt;&gt; Side 1/1</li> <li>Regelcheck af g</li> <li>Bestil et nyt j</li> <li>Indtast TIUVC</li> <li>Klik på knappe</li> <li>Mularen skal følg</li> <li>Adm</li> <li>Unda</li> <li>Grup</li> <li>Afgrensning</li> <li>Administrativ enhee<br/>Undervisningsperior</li> <li>Ordervisningsaktivi<br/>Person</li> <li>Cheek</li> <li>Grup</li> </ul>                            | Bestilt<br>14.12.2018<br>13:05<br>pruppetilmek<br>ob ved at va<br>HK i feltet J<br>en Bestil jol<br>ende tre afg<br>inistrativ en<br>ervisningsp<br>ervisningsa<br>ck af afviste<br>ope af stude<br>Trungen Vær<br>le fil8<br>tet dma | atus<br>atus<br>at  | Atviklet Tir<br>14.12.2018 14.1<br>13:05 14.1<br>1<br>I undervisning<br>menuen Job/u<br>Iskrift.<br>r tryk på Enter<br>ningsfelter ud<br>le<br>et<br>e                                                                                                    | dligst<br>12.2018<br>3:05<br>g<br>udskrif<br>er.<br>lfyldes:<br>lfyldes:<br>studien<br>> Forårss<br>Interakt<br>i Ja | Type<br>Batchjo<br>ffter : | Kø       Kode       Navn         b       1       TIUVGRUP       Samlet uv.tilm. af gruppe af studerend         >       Bestil job/udskrifter.         Vis job       Bestil jol         Job/udskrift       TIUVCHK         ×       Medieteknologi         at 2018       Image: State in the state in the stat |
| <ul> <li>Uds. Bestilling Bruger<br/>3753667 DHE</li> <li>Alle &gt; &gt;&gt; Side 1/1</li> <li>Regelcheck af g</li> <li>Bestil et nyt j</li> <li>Indtast TIUVC</li> <li>Klik på knappe</li> <li>Mularen skal følg</li> <li>Adm<br/><ul> <li>Adm</li> <li>Unda</li> <li>Grup</li> </ul> </li> <li>Afgrensning<br/>Administrativ enhee<br/>Undervisningsperiod<br/>Undervisningsperiod<br/>Undervisningsperiod<br/>Undervisningsperiod</li> </ul> | Bestilt 14.12.2018 free<br>pruppetilmeke<br>ob ved at va<br>HK i feltet J<br>en Bestil jol<br>ende tre afg<br>inistrativ en<br>ervisningsa<br>ck af afviste<br>ope af stude<br>Tvungen Vær<br>le f18<br>tet dma                       | ding til<br>elge m<br>ob/ud<br>b, eller<br>grænsr<br>nhed<br>beriod<br>aktivite<br>erende<br>di<br>1<br>220003u                                                                                                    | Atviklet Tir<br>14.12.2018 14.1<br>13:05 14.1<br>1<br>1 undervisning<br>menuen Job/u<br>Iskrift.<br>r tryk på Enter<br>ningsfelter ud<br>le<br>et<br>e                                                                                                    | dligst<br>12.2018<br>3:05<br>g<br>udskrif<br>er.<br>lfyldes:                                                         | Type<br>Batchjo            | Kø       Kode       Navn         b       1       TUUVGRUP       Samlet uv.tilm. af gruppe af studerend         >       Bestil job/udskrifter.         Vis job       Bestil jo         Job/udskrift       TUUVCHK         ×       Medieteknologi         at 2018       Image: Same in the second second seco |

Hvis alle undervisningsaktiviteter under en adminstrativ enhed skal regelcheckes, skal feltet **Undervisningsaktivitet** ikke udfyldes.

- Klik på knappen Bestil job, eller tryk på Enter.
- Klik på knappen Vis job for at se status på jobbehandlingen.
- Status skal vise "færdig".

| 🐺 Afgra   | ænsnir                      | ger     |          |                     |        |                     |                     |          |   |          |                                         |   |
|-----------|-----------------------------|---------|----------|---------------------|--------|---------------------|---------------------|----------|---|----------|-----------------------------------------|---|
| Der er fu | Der er fundet <b>2</b> jobs |         |          |                     |        |                     |                     |          |   |          |                                         |   |
| <<        | < All                       | e > >>  | Side 1/1 |                     |        |                     |                     |          |   |          |                                         |   |
| Vælg      |                             |         |          |                     |        |                     |                     |          |   |          |                                         |   |
|           |                             | 3753668 | DHE      | 14.12.2018<br>13:09 | færdig | 14.12.2018<br>13:09 | 14.12.2018<br>13:09 | Batchjob | 4 | тіиуснк  | Regelcheck af undervisningstilmeldinger | J |
|           |                             | 3753667 | DHE      | 14.12.2018<br>13:05 | færdig | 14.12.2018<br>13:05 | 14.12.2018<br>13:05 | Batchjob | 1 | TIUVGRUP | Samlet uv.tilm. af gruppe af studerende | J |
| <<        | All                         | e > >>  | Side 1/1 |                     |        |                     |                     |          |   |          |                                         |   |

#### 3.3. Resultat af regelcheck af undervisningstilmelding

For at se resultatet af "Regelcheck af undervisningstilmeldinger" skal der bestilles et nyt job/udskrift.

- Vælg menuen Job/udskrifter > Bestil job/udskrifter.
- Indtast TI011U i feltet job/udskrift.

|              |        | <u>V</u> is job | <u>B</u> estil job |
|--------------|--------|-----------------|--------------------|
|              |        |                 |                    |
| Job/udskrift | TI011U | ×               |                    |

• Klik på knappen Bestil job, eller tryk på Enter.

I formularen skal følgende afgrænsningsfelter udfyldes:

- Administrativ enhed
- Undervisningsperiode
- Undervisningsaktivitet
- Sortering
- Felter til udskrift
- Gruppe af studerende
- Medtag tilmeldinger med status underbehandling (J)

| Afgrænsning                    |              |            |    |                               |
|--------------------------------|--------------|------------|----|-------------------------------|
| Administrativ enhed            |              | inmt 🔹     | 0  | Studienævn for Medieteknologi |
| Undervisningsperiode           | $\checkmark$ | f18 🔻      | 0  | Forårssemestret 2018          |
| Delperiode                     |              |            |    |                               |
| Undervisningsaktivitet         |              | dma220003u | Q. | Interaktionsdesign            |
| Person                         |              |            | Q. |                               |
| Sortering                      | $\checkmark$ | c 🔻        | 0  | CPR-nummer                    |
| Felter til udskrift            | $\checkmark$ | cs 🔹       | 0  | CPR-nr og studienr            |
| Gruppe af studerende           |              | dma22-f18  | Q. | Ejer: RM                      |
| Opdel adm.enh.hierarki         |              | Ν          |    | Nej                           |
| Skæringsdato                   |              |            |    |                               |
| Medtag tilmeldinger med status |              | j          |    | Ja                            |

Hvis feltet **Undervisningsaktivitet** er blankt, vil alle afviste tilmeldinger under den administrative enhed komme med på udskriften.

• Klik på knappen **Bestil job** eller tryk på **Enter**.

- Klik på knappen **Vis job** for at se status på jobbehandling.
- Status skal vise "færdig".

| ∓ Afgra   | ænsning    | er              |                |                     |                     |                     |                     |          |    |          |                                                    |      |
|-----------|------------|-----------------|----------------|---------------------|---------------------|---------------------|---------------------|----------|----|----------|----------------------------------------------------|------|
| Der er fu | ndet 3 jol | bs              |                |                     |                     |                     |                     |          |    |          |                                                    |      |
| << <      | < Alle     | > >>            | Side 1/1       |                     |                     |                     |                     |          |    |          |                                                    |      |
| Vælg      | Uds. E     | Bestilling      | Bruger         | Bestilt             | Status              | Afviklet            | Tidligst            | Туре     | Kø | Kode     | Navn                                               | Slet |
|           | Ta 🗛       | ngiver om der f | indes udskrift | tsfil til job/udskr | færdig              | 14.12.2018<br>13:12 | 14.12.2018<br>13:12 | Udskrift | 2  | TI011U   | Resultat af regelcheck ved undervisningstilmelding | J    |
|           | 1          | 3753668         | DHE            | 14.12.201<br>13:09  | <sup>8</sup> færdig | 14.12.2018<br>13:09 | 14.12.2018<br>13:09 | Batchjob | 4  | TIUVCHK  | Regelcheck af undervisningstilmeldinger            | J    |
|           |            | 3753667         | DHE            | 14.12.201<br>13:05  | <sup>8</sup> færdig | 14.12.2018<br>13:05 | 14.12.2018<br>13:05 | Batchjob | 1  | TIUVGRUP | Samlet uv.tilm. af gruppe af studerende            | J    |
| << <      | < Alle     |                 | Side 1/1       |                     |                     |                     |                     |          |    |          |                                                    |      |

Kolonen **Uds** angiver om, der findes udskriftsfil til job/udskrift ved at vise pdf-ikonet, der viser studerende med afvist som behandlingsstatus.

- Åbn pdf-filen ved at klikke på ikonet.
- Ved *afvist* checkstatus, se venligst afsnit vedrørende afvist tilmelding.

#### 3.4. Tilmeld en stadsgruppe til eksamen

Efter at en stadsgruppe er blevet undervisningstilmeldt via TIUVGRUP, er den også eksamenstilmeldt.

Der kan være tilfælde, hvor en stadsgruppe kun skal tilmeldes til eksamen. Jobkoden (TIEKGRUP) skal bruges til tilmelding til eksamen. Resultatet af regelchecket (TI012U) skal bearbejdes, så eventuelle afviste studerende får ændret status til godkendt eller annulleres.

- Vælg menuen Job/udskrifter > Bestil job/udskrifter.
- Indtast jobbet TIEKGRUP i feltet Job/udskrift.
- Klik på knappen Bestil job, eller tryk på Enter.

I formularen skal følgende afgrænsningsfelter udfyldes:

| 0 | Termin                                      | Afgrænsning          | Tvungen      |              |        | Navn               |
|---|---------------------------------------------|----------------------|--------------|--------------|--------|--------------------|
| Č |                                             | Termin               | $\checkmark$ | S18          | 0      | Sommereksamen 2018 |
| 0 | Eksamenstype                                | Eksamenstype         | $\checkmark$ | ordinær      | 0      | ordinær            |
| 0 | Eksamensaktivitet                           | Eksamensaktivitet    | ~            | dma220003l   | Q.     | Interaktionsdesign |
| 0 | Gruppe af studerende                        | Gruppe af studerende |              | dma22-f18    | Q.     | Ejer: RM           |
| 0 |                                             | Tilmeldingssted      |              |              |        |                    |
| 0 | Med regelcheck (J)                          | Valgmulighed nr.     |              |              |        |                    |
|   |                                             | Datoer til SB        |              | <b>•</b>     |        |                    |
|   | Klik nå knannan <b>Paatil jab</b> allar     | Med regelcheck       | $\checkmark$ | j            |        | Ja                 |
|   | Klik på kliappell <b>bestil job</b> , eller | Liste Id             |              |              |        |                    |
| • | Klik på knappen <b>Vis job</b> for at se s  | tatus på jobbe       | hand-        | Job/udskrift | b<br>] | <u>B</u> estil job |
|   | iiriy.                                      |                      |              |              | _      |                    |

Vis job Bestil job

Job/udskrift TIEKGRUP ×

| Afgrænsninger                                                                                                    |                                                                                                    |                                                              |                                                                                                    |                                                                                                    |                                                  |                                                                                                    |                                         |
|----------------------------------------------------------------------------------------------------|----------------------------------------------------------------------------------------------------|--------------------------------------------------------------|----------------------------------------------------------------------------------------------------|----------------------------------------------------------------------------------------------------|--------------------------------------------------|----------------------------------------------------------------------------------------------------|-----------------------------------------|
|                                                                                                    |                                                                                                    |                                                              |                                                                                                    |                                                                                                    |                                                  |                                                                                                    |                                         |
| << < Alle > >> Side 1/1                                                                                                    |                                                                                                    |                                                              |                                                                                                    |                                                                                                    |                                                  |                                                                                                    |                                         |
| Vælg Uds. Bestilling Bruger Bestilt Status                                                                                                    | Afviklet Tidligst T                                                                                                    | Туре К                                                       | ø Kode                                                                                                    | Navn                                                                                                    |                                                  |                                                                                                    | Slet                                    |
| 3753670 DHE 14.12.2018 færdig 14                                                                                                    | 13:16 13:16 E                                                                                                    | Batchjob                                                     | 3 TIEKGRUP                                                                                                    | Samlet eksamenstiln                                                                                                    | nelding                                          | af gruppe af studerende                                                                                       | J                                       |
| □ 🤧 3753669 DHE 14.12.2018 færdig 14                                                                                                    | 4.12.2018 14.12.2018 L                                                                                                    | Udskrift                                                     | 2 TI011U                                                                                                    | Resultat af regelched                                                                                                    | k ved                                            | undervisningstilmelding                                                                                       | J                                       |
| 3753668 DHE 14.12.2018 færdig 14                                                                                                    | 4.12.2018 14.12.2018 F                                                                                                    | Batchioh                                                     | 4 ТШУСНК                                                                                                    | Regelcheck af under                                                                                                    | visning                                          | stilmeldinger                                                                                                 | 1                                       |
|                                                                                                    | 13:09 13:09<br>4.12.2018 14.12.2018                                                                                                    |                                                              |                                                                                                    |                                                                                                    | , isining                                        |                                                                                                    | -                                       |
| 3753667 DHE 13:05 færdig                                                                                                    | 13:05 13:05 <sup>E</sup>                                                                                                    | Batchjob                                                     | 1 HUVGRUP                                                                                                    | Samlet uv.tilm. af gr                                                                                                    | uppe a                                           | af studerende                                                                                                 | J                                       |
| << < Alle > >> Side 1/1                                                                                                    |                                                                                                    |                                                              |                                                                                                    |                                                                                                    |                                                  |                                                                                                    |                                         |
|                                                                                                    |                                                                                                    |                                                              |                                                                                                    |                                                                                                    |                                                  |                                                                                                    |                                         |
|                                                                                                    |                                                                                                    |                                                              |                                                                                                    |                                                                                                    |                                                  |                                                                                                    |                                         |
| 3.5. Resultat af regelcheck af eksar                                                                                                    | nenstilmelding                                                                                                    |                                                              |                                                                                                    |                                                                                                    |                                                  |                                                                                                    |                                         |
| For at so resultatet of regulablesket of                                                                                                    | eksemenstilme                                                                                                    | Idingor                                                      | ekal da                                                                                                    | bestilles et r                                                                                                    | ovt i                                            | ah                                                                                                    |                                         |
| TOT ALSE TESULALEL AT TEGELCHECKEL AT                                                                                                    | eksamensume                                                                                                    | aungei                                                       | SKAI UCI                                                                                                    | Destilles et i                                                                                                    | iyt ju                                           | 55.                                                                                                    |                                         |
| <ul> <li>Vælg menuen Bestil iob/ud</li> </ul>                                                                                                    | skrift > Job/ud                                                                                                    | lskrifte                                                     | er.                                                                                                    |                                                                                                    |                                                  |                                                                                                    |                                         |
|                                                                                                    |                                                                                                    |                                                              |                                                                                                    |                                                                                                    |                                                  |                                                                                                    |                                         |
|                                                                                                    | 1                                                                                                    |                                                              |                                                                                                    |                                                                                                    | Vis jo                                           | ob Bestil joł                                                                                                 |                                         |
| <ul> <li>Indtast 110120   feitet job/uds</li> </ul>                                                                                                    | šKritt.                                                                                                    |                                                              |                                                                                                    |                                                                                                    |                                                  |                                                                                                    |                                         |
|                                                                                                    |                                                                                                    |                                                              |                                                                                                    | Job/udskrift TI012U                                                                                                    | >                                                | <                                                                                                    |                                         |
| <ul> <li>Klik på knappen Bestil job, e</li> </ul>                                                                                                    | ller tryk på Ente                                                                                                    | ər.                                                          |                                                                                                    |                                                                                                    |                                                  |                                                                                                    |                                         |
| 1 11 <b>3</b> ,                                                                                                    | <b>J</b> 1                                                                                                    |                                                              |                                                                                                    |                                                                                                    |                                                  |                                                                                                    |                                         |
|                                                                                                    |                                                                                                    |                                                              |                                                                                                    |                                                                                                    |                                                  |                                                                                                    |                                         |
|                                                                                                    |                                                                                                    |                                                              |                                                                                                    |                                                                                                    |                                                  |                                                                                                    |                                         |
| l formularen skal følgende afgrænsn                                                                                                    | ingstelter udfyld                                                                                                    | les:                                                         |                                                                                                    |                                                                                                    |                                                  |                                                                                                    |                                         |
| <ul> <li>Administrativ and</li> </ul>                                                                                                    | Afgrænsning                                                                                                    | Tvungen                                                      | Værdi                                                                                                    |                                                                                                    | Ν                                                | lavn                                                                                                    |                                         |
|                                                                                                    | Administrativ enhed                                                                                                    |                                                              | inmt                                                                                                    | Ŧ                                                                                                    | 0                                                | Studienævn for Medietekno                                                                                     | ologi                                   |
| o Termin                                                                                                    | Termin                                                                                                    | $\checkmark$                                                 | S18                                                                                                    | ₹                                                                                                    | 0                                                | Sommereksamen 2018                                                                                            |                                         |
| <ul> <li>Eksamenstype</li> </ul>                                                                                                    | Eksamenstype                                                                                                    |                                                              | ordinær                                                                                                    | •                                                                                                    | 0                                                | ordinær                                                                                                    |                                         |
| <ul> <li>Eksamensaktivitet</li> </ul>                                                                                                    | Eksamensaktivitet                                                                                                    |                                                              | dma220003                                                                                                    | l                                                                                                    |                                                  | nteraktionsdesign                                                                                             |                                         |
| <ul> <li>Sortoring</li> </ul>                                                                                                    | Person                                                                                                    |                                                              |                                                                                                    |                                                                                                    |                                                  |                                                                                                    |                                         |
| o Sortering                                                                                                    | Sortering                                                                                                    | ~                                                            | C                                                                                                    | *                                                                                                    | <b>o</b>                                         | JPR-nummer                                                                                                    |                                         |
| <ul> <li>Felter til udskrift</li> </ul>                                                                                                    | Felter til udskrift                                                                                                    | $\checkmark$                                                 | CS                                                                                                    | Ŧ                                                                                                    | <ul> <li>Image: Construction</li> </ul>          | CPR-nr og studienr                                                                                            | _                                       |
| <ul> <li>Gruppe af studerende</li> </ul>                                                                                                    | Gruppe af<br>studerende                                                                                                    |                                                              | dma22-f18                                                                                                    |                                                                                                    | Q.                                               | Ejer: RM                                                                                                    |                                         |
|                                                                                                    | Skæringsdato                                                                                                    |                                                              |                                                                                                    |                                                                                                    |                                                  |                                                                                                    |                                         |
| Hvis feltet <b>Eksamensaktivitet</b> er bla<br>komme med på udskriften                                                                                                    | nkt, vil alle afvis                                                                                                    | ste tilm                                                     | eldinger                                                                                                    | under den ac                                                                                                    | dmir                                             | nistrative enhed                                                                                              |                                         |
| Komme med på daskinten.                                                                                                    |                                                                                                    |                                                              |                                                                                                    |                                                                                                    |                                                  |                                                                                                    |                                         |
|                                                                                                    |                                                                                                    |                                                              |                                                                                                    |                                                                                                    |                                                  |                                                                                                    |                                         |
| • Klik på knappen <b>Bestil job</b> ,                                                                                                    | eller tryk på En                                                                                                    | ter.                                                         |                                                                                                    |                                                                                                    |                                                  |                                                                                                    |                                         |
|                                                                                                    |                                                                                                    |                                                              |                                                                                                    |                                                                                                    |                                                  |                                                                                                    |                                         |
|                                                                                                    |                                                                                                    |                                                              |                                                                                                    |                                                                                                    |                                                  |                                                                                                    |                                         |
| <ul> <li>Klik på knappen Vis iob for a</li> </ul>                                                                                                    | t se status på ic                                                                                                    | bbe-                                                         |                                                                                                    | Vis                                                                                                    | job                                              | Bestil job                                                                                                    |                                         |
| handling                                                                                                    |                                                                                                    |                                                              |                                                                                                    |                                                                                                    | ,                                                |                                                                                                    |                                         |
| nanuling.                                                                                                    |                                                                                                    |                                                              | Job/ud                                                                                                    | Iskrift                                                                                                    |                                                  |                                                                                                    |                                         |
|                                                                                                    |                                                                                                    |                                                              |                                                                                                    |                                                                                                    |                                                  |                                                                                                    |                                         |
|                                                                                                    |                                                                                                    |                                                              |                                                                                                    |                                                                                                    |                                                  |                                                                                                    |                                         |
|                                                                                                    |                                                                                                    |                                                              |                                                                                                    |                                                                                                    |                                                  |                                                                                                    |                                         |
| <ul> <li>Status skal vise "færdig".</li> </ul>                                                                                                    |                                                                                                    |                                                              |                                                                                                    |                                                                                                    |                                                  |                                                                                                    |                                         |
| • Status skal vise "færdig".                                                                                                    |                                                                                                    |                                                              |                                                                                                    |                                                                                                    |                                                  |                                                                                                    |                                         |
| Status skal vise "færdig".                                                                                                    |                                                                                                    |                                                              |                                                                                                    |                                                                                                    |                                                  |                                                                                                    |                                         |
| Status skal vise "færdig".      Afgrænsninger Der er fundet 8 jobs                                                                                                    |                                                                                                    |                                                              |                                                                                                    |                                                                                                    |                                                  |                                                                                                    |                                         |
| <ul> <li>Status skal vise "færdig".</li> <li>         Afgrænsninger<br/>Der er fundet 5 jobs<br/>Side 4/4         </li> </ul>                                                                                                    |                                                                                                    |                                                              |                                                                                                    |                                                                                                    |                                                  |                                                                                                    |                                         |
| <ul> <li>Status skal vise "færdig".</li> <li>Afgrænsninger</li> <li>Der er fundet 8 jobs</li> <li>         Image: Side 1/1     </li> </ul>                                                                                                    |                                                                                                    |                                                              |                                                                                                    |                                                                                                    |                                                  |                                                                                                    |                                         |
| Status skal vise "færdig".     Afgrænsninger Der er fundet 8 jobs     ✓ Alle >> Side 1/1 Vælg Uds. Bestilling Bruger Bestilt Status 1                                                                                                    | Afviklet Tidligst 1                                                                                                    | Туре К                                                       | ø Kode                                                                                                    | Navn                                                                                                    |                                                  |                                                                                                    | Slet                                    |
| Status skal vise "færdig".     Afgrænsninger Der er fundet 8 jobs     ✓ Alle > > Side 1/1     ✓ Alle > > Side 1/1     ✓ Alle > > Side 1/1     ✓ Angiver om der findes udskriftil i i job/udskrift 1 10/10/11     færdig 1 <sup>1</sup>                                                                                                    | Afviklet Tidligst T<br>1.12.2018 14.12.2018 1<br>13:18 13:18                                                                                                    | Type K<br>Udskrift                                           | ø Kode<br>2 TI012U                                                                                            | Navn<br>Resultat af regelched                                                                                                 | ck ved                                           | eksamenstilmelding                                                                                            | Slet<br>J                               |
| Status skal vise "færdig".     Afgrænsninger Der er fundet 5 jobs     Side 1/1     Vælg Uds. Bestilling Bruger Bestilt Status     Angiver om der findes udskriftil i job/udskrift     afgrænsinger     3753670 DHE 14.12.2018 færdig 14     13716 færdig 14                                                                                                    | Afviklet Tidligst 1<br>1.12.2018 14.12.2018 1<br>1.318 13:18<br>1.12.2018 14.12.2018 1<br>13:16 13:16 1                                                                                                    | Type K<br>Udskrift<br>Batchjob                               | Ø Kode<br>2 TI012U<br>3 TIEKGRUP                                                                              | Navn<br>Resultat af regelched<br>Samlet eksamenstiln                                                                          | :k ved                                           | eksamenstilmelding<br>1 af gruppe af studerende                                                               | Slet<br>J                               |
| Status skal vise "færdig".     Afgrænsninger Der er fundet 8 jobs     Side 1/1     Vælg Uds. Bestilling Bruger Bestilt Status     Angiver om der findet udskriftil til job/udskrift     Status     Status | Afviklet Tidligst T<br>1.12.2018 14.12.2018 1<br>1.13.18 13.18<br>1.12.2018 14.12.2018 1<br>1.12.018 14.12.2018 1<br>1.12.2018 14.12.2018 1                                                                                                    | Type K<br>Udskrift<br>Batchjob<br>Udskrift                   | <ul> <li>Kode</li> <li>TI012U</li> <li>TIEKGRUP</li> <li>TI011U</li> </ul>                                    | Navn<br>Resultat af regelched<br>Samlet eksamenstiln<br>Resultat af regelched                                                 | :k ved<br>nelding                                | eksamenstilmelding<br>9 af gruppe af studerende<br>undervisningstilmelding                                    | Slet<br>J<br>J                          |
| Status skal vise "færdig".     Afgrænsninger Der er fundet § jobs     Side 1/1     Vædg Uds. Bestilling Bruger Bestilt Status     Angiver om der finder udskriftfi li job/udskrift     Side 1/1     Side 1/1  | Afviklet Tidligst 1<br>1.12.2018 14.12.2018 1<br>1.3:18 13:18 1<br>1.12.2018 14.12.2018 1<br>1.12.2018 14.12.2018 1<br>1.12.2018 14.12.2018 1<br>1.12.2018 14.12.2018                                                                                                    | Type K<br>Udskrift<br>Batchjob<br>Udskrift                   | <ul> <li>Kode</li> <li>TI012U</li> <li>TIEKGRUP</li> <li>TI011U</li> </ul>                                    | Navn<br>Resultat af regelched<br>Samlet eksamenstiln<br>Resultat af regelched                                                 | :k ved<br>nelding                                | eksamenstilmelding<br>g af gruppe af studerende<br>undervisningstilmelding                                    | Slet<br>J<br>J                          |
| Status skal vise "færdig".      Afgrænsninger Der er fundet § jobs      ✓ Alic >> Side 1/1      ✓ Alic >> Side 1/1     | Afviklet Tidligst 7<br>4.12.2018 14.12.2018 1<br>13:18 13:18<br>4.12.2018 14.12.2018 1<br>13:16 13:16 13:16 1<br>13:12 13:12 1<br>13:12 13:12 1<br>13:09 13:09 1<br>13:09 13:09 1                                                                                                    | Type K<br>Udskrift Batchjob<br>Udskrift Batchjob             | <ul> <li>Kode</li> <li>TI012U</li> <li>TIEKGRUP</li> <li>TI011U</li> <li>TIUVCHK</li> </ul>                   | Navn<br>Resultat af regelched<br>Samlet eksamenstiln<br>Resultat af regelched<br>Regelcheck af under                          | :k ved<br>nelding<br>:k ved<br>visning           | eksamenstilmelding<br>g af gruppe af studerende<br>undervisningstilmelding<br>Istilmeldinger                  | Slet<br>J<br>J<br>J<br>J<br>J           |
| Status skal vise "færdig".      Afgrænsninger Der er fundet § jobs     Side 1/1      Vædg Uds. Bestilling Bruger Bestilt Status     Angiver om der findes udskriftfil lijob/udskrift færdig 14     1271     3753669 DHE 14.12.2018 færdig 14     13112     3753668 DHE 14.12.2018 færdig 14     13:09     3753668 DHE 14.12.2018 færdig 14     13:09     3753668 DHE 14.12.2018 færdig 14     13:09     3753668 DHE 14.12.2018 færdig 14     13:09                                                                                                    | Afviklet         Tidligst         T           1.12.2018         14.12.2018         1           1.318         13:18         1           1.12.2018         14.12.2018         1           1.12.2018         14.12.2018         1           1.12.018         14.12.2018         1           1.12.018         14.12.2018         1           1.2.018         14.12.2018         1           1.3:09         13:09         13:09           1.3:05         13:05         1 | Type K<br>Udskrift Batchjob<br>Batchjob Batchjob             | <ul> <li>Kode</li> <li>TI012U</li> <li>TIEKGRUP</li> <li>TI011U</li> <li>TIUVCHK</li> <li>TUVVGRUP</li> </ul> | Navn<br>Resultat af regelcheo<br>Samlet eksamenstiln<br>Resultat af regelcheo<br>Regelcheck af under<br>Samlet uv.tilm. af gr | :k ved<br>nelding<br>:k ved<br>visning<br>uppe a | eksamenstilmelding<br>) af gruppe af studerende<br>undervisningstilmelding<br>Istilmeldinger<br>af studerende | Slet<br>J<br>J<br>J<br>J<br>J<br>J<br>J |
| Status skal vise "færdig".     Status skal vise "færdig".      Afgrænsninger Der er fundet § jobs     Side 1/1     Vælg Uds. Bestilling Bruger Bestilt Status     Angiver om der finder udskriftil i ljob/udskrift     Side 1/1     Side 1/1                                                                                                    | Afviklet         Tidligst         T           1.12.2018         14.12.2018         13.18           1.3:18         13:16         13.16           1.12.2018         14.12.2018         13.12           1.12.018         14.12.2018         13.12           1.3:12         13.12         13.12           1.3:09         13.09         13.09           1.2.2018         14.12.2018         13.05                                                                        | Type K<br>Udskrift Batchjob<br>Udskrift Batchjob<br>Batchjob | <ul> <li>Kode</li> <li>TI012U</li> <li>TIEKGRUP</li> <li>TI011U</li> <li>TIUVCHK</li> <li>TIUVGRUP</li> </ul> | Navn<br>Resultat af regelched<br>Samlet eksamenstiln<br>Resultat af regelched<br>Regelcheck af under<br>Samlet uv.tilm. af gr | ck ved<br>nelding<br>kk ved<br>visning<br>uppe a | eksamenstilmelding<br>) af gruppe af studerende<br>undervisningstilmelding<br>Istilmeldinger<br>af studerende | Slet<br>J<br>J<br>J<br>J<br>J<br>J<br>J |

- Kolonen **Uds angiver om, der findes udskriftsfil til job/udskrift** ved at vise pdf-ikonet, der viser studerende med afvist som behandlingsstatus.
- Åbn pdf-filen ved at klikke på ikonet.
- Ved *afvist* checkstatus, se venligst afsnit vedrørende afvist tilmelding.

## 4. Forskel på at afmelde eller annullere en tilmelding

Der kan opstå tvivl i forhold til, om den studerende skal afmeldes en prøve, eller om tilmeldingen skal annulleres.

#### 4.1. Afmelding

En afmelding kommer enten fra den studerende inden for tilmeldingsperioderne i Stads-selvbetjening, eller instituttet afmelder pba. en godkendt dispensationsansøgning modtaget fra den studerende. En afmelding betyder, at den studerendes hensigt med at gå til en tilmeldt eksamen har ændret sig.

Så vidt muligt skal alle afmeldinger foretages i iSTADS, før prøven oprettes i Digital Eksamen. Hvis prøven allerede er oprettet, så kan man sikre, at den studerende ikke uretmæssigt går til eksamen f.eks. ved ikke at tildele prøven en censor.

**Eksempel**: En studerende har tilmeldt sig alle valgfag på et semester, da han/hun er i tvivl om, hvilket valgfag der ønskes deltagelse i. Efter afklaring med den studerende, bliver de valgfag, som den studerende ikke skal deltage i, afmeldt i iSTADS.

#### 4.2. Annullering

En annullering kan kun laves af instituttet. De studerende har ikke mulighed for at annullere tilmeldinger i Stads-selvbetjening.

En annullering kan foretages, hvis der har været en misforståelse mellem studerende og instituttet, eller en fejlregistrering fra studiesekretærens eller den studerendes side.

**Eksempel**: En studerende tilmelder sig for mange ECTS, f.eks. alle semestre der vises på blanketten i Stads-selvbetjening. De undervisnings- og eksamensaktiviteter, som den studerende ikke skal deltage i, skal annulleres.

## 5. Afmelding af én studerende

Læs afmeldingsreglerne i eksamensordningen på følgende side: <u>https://www.studieservice.aau.dk/Studielegalitet/</u>

Hvis en studerende er både undervisnings- og eksamenstilmeldt, skal afmeldingen laves under undervisningstilmeldingen. Når status er ændret til afmeldt, vil iSTADS spørge om den tilhørende eksamenstilmelding ligeledes skal afmeldes.

Nedenfor vises arbejdsgangen for at afmelde en studerende. Samme procedure kan bruges, når den studerendes tilmelding skal annulleres.

#### 5.1. Afmeld én studerende til undervisning

• Vælg menuen Undervisning > Tilmelding > Individuel tilm.

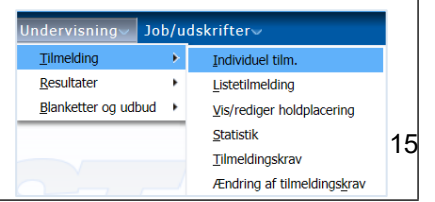

Find den studerende på samme måde som ved individuel undervisningstilmelding.

- Tryk på pilen ved Behandlingsstatus på den eksamensaktivitet, der ønskes afmeldt.
- Vælg den ønskede status. Her "afmeldt".

| ↓ Der er fun | idet 4 aktiviteter              |  |   |   |          |                              |
|--------------|---------------------------------|--|---|---|----------|------------------------------|
| Kode         |                                 |  |   |   |          |                              |
| DMA550007U   | Audio-visuelle<br>eksperimenter |  | 0 |   | godkendt | plads 💌                      |
| DMA550008U   | Computergrafik<br>programmering |  | 0 |   | godkendt | afmeldt<br>annulleret        |
| DMA550009U   | Rendering og<br>animation       |  | 0 | • | godkendt | ikke plads<br>plads          |
| DMA550010U   | Screen Media                    |  | 0 | • | godkendt | tabt lodtrækn.               |
|              |                                 |  |   |   |          | under behandl.<br>venteliste |

• Klik på knappen Gem, og den studerende er nu afmeldt undervisningsaktiviteten.

Nederst til venstre på siden kommer der nu en boks frem "Ændret status for undervisningstilmelding" med beskeden "Ønsker du at afmelde tilhørende eksamenstilmeldinger"?

Klik på knappen Ja eller Nej alt efter, hvad der ønskes. I de fleste tilfælde bør der vælges Ja.
 Ændret status for undervisningstilmelding X

Ønsker du at afmelde tilhørende eksamenstilmeldinger? <u>J</u>a <u>N</u>ej

Vælges Ja er den studerende nu også afmeldt eksamensaktiviteten.

#### 5.2. Afmeld én studerende til eksamen

En studerende der kun er tilmeldt eksamen, skal også kun afmeldes ved Eksamen.

- Vælg menuen Eksamen > Tilmelding > Individuel tilm.
- Find den studerende på samme måde som ved individuel eksamenstilmelding.
- Afmelding af eksamenstilmelding foretages på samme måde som afmelding af undervisningstilmelding.

| Eksamen~ Underv     | visn | ing∨ Job/udskrifter         |
|---------------------|------|-----------------------------|
| Tilmelding          | ∢    | Individuel tilm.            |
| <u>R</u> esultater  | ٠    | Listetilmelding             |
| Opgavetitler        | ۲    | Statistik                   |
| Protokoller         | ٠    | Speciale <u>k</u> ontrakter |
| Blanketter og udbud | ٠    | Tilmeld til omprøve         |
| Planlægning         | ٠    |                             |

| 6. Afmelding af flere studerende                                                                                                    |                                                                                                    |
|----------------------------------------------------------------------------------------------------|----------------------------------------------------------------------------------------------------|
| 6.1. Afmeld flere studerende på en liste til undervisning                                                                                              |                                                                                                    |
| <ul> <li>Vælg menuen Undervisning &gt; Tilmelding &gt; Li-<br/>melding.</li> </ul>                                                                     | Undervisning       Job/udskrifter       Stetil-         Timekding       Individuel tilm.         Resultater       Listetilmekding         Blanketter og udbud       Vis/rediger holdplacering         Statistik       Tilmeldingskrav         // Endring af tilmeldingskrav |
| <ul> <li>Ved feltet Undervisningsperiode indtast tilmel-<br/>dingsperiode F + "år" for forårssemester og E +<br/>"år" for efterårssemester.</li> </ul> | Søg     Fortryd       Undervisningsperiode *     f18       Delperiode        Undervisningsaktivitet     >>>>>>>>>>>>>>>>>>>>>>>>>>>>>>>>                                                                                                    |
| <ul> <li>Indtast undervisningsaktivitetskode i feltet Under-<br/>visningsaktivitet.</li> </ul>                                                         | Administrativ enhed                                                                                                    |
| <ul> <li>Marker de studerende, der skal afmeldes med fluet</li> <li>Klik på knappen <b>Rediger flere</b>.</li> </ul>                                   | oen i boksene til venstre.                                                                                                    |
| Ajourfør Regel <u>c</u> heck <u>O</u> pdater<br>Rediger flere Sjet <u>U</u> d<br>Indtast.orden                                                         | Statistik         Tilh. ek.tilmelding           Markér alle         Send email                                                                                                    |
| Undervisningsaktivitet: DMA220003U Interaktionsdesign Undervisn<br>Antal semestre: 1 Delperiod<br>ECTS: 5,00 Max antal                                 | hingsperiode: f18<br>e:<br>:                                                                                                    |
| CPR-nr. (till<br>Studienr. (till<br>Sted<br>Datoer til SB                                                                                              | iaj flere ved at sætte ; imellem)<br>jaj flere ved at sætte ; imellem)<br>I liføj                                                                                                    |
| oer er 71 tilmeidte, hvoraf 71 er godkendte<br>See Calle S Side 1/1<br>Vælg CPR-nr. Studienr. Fornavn Efternavn Studieordning Studieretning            | Kaldenavn Prio.   Holdprio.   Ant.Holdønsker   Holdønske   Holdplac.   Checksi                                                                                                    |

Klik på pilen ved Beh. Status boksen. • Gem Fortrvd • Vælg og klik på den øn-Aktivitetens kode DMA220003U skede behandlingsstatus. Aktivitetens navn Interaktionsdesign Her vist som "afmeldt" Aktivitetens lange Interaktionsdesign navn INMT Adm. enheds kode Adm. enheds navn Studienævn for Medieteknologi Klik på knappen Gem, og Undervisningsperiode F18 de markerede studerende Delperiode er nu afmeldt undervis-Beh. status ningsaktiviteten. afmeldt Lektionsgruppe annulleret ikke plads Læsegruppe plads Studiesemester tabt lodtrækn. under behandl. Sted venteliste Datoer til SB 

Nederst til venstre på siden kommer der nu en boks frem "Ændret status for undervisningstilmelding" med beskeden "Ønsker du at afmelde tilhørende eksamenstilmeldinger?"

| Ændret status for undervisni                             | ngstilme   | lding | х |
|----------------------------------------------------------|------------|-------|---|
| Ønsker du at afmelde tilhørende<br>eksamenstilmeldinger? |            |       |   |
|                                                          | <u>]</u> a | Nej   |   |

• Klik på knappen **Ja** eller **Nej** alt efter, hvad der ønskes. I de fleste tilfælde bør der vælges **Ja**.

Vælges Ja er den studerende nu også afmeldt eksamensaktiviteten.

## 6.2. Afmeld flere studerende på en liste til eksamen

En studerende der kun er tilmeldt eksamen, skal også kun afmeldes ved **Eksamen**.

- Vælg menuen Eksamen > Tilmelding > Listetilmelding.
- Indtast S + "år" for sommersemester og V +"år" for vintersemester i feltet Termin.
- Indtast O for ordinær eksamen eller R for reeksamen i feltet Eksamenstype.
- Indtast eksamensaktivitetskoden i feltet Eksamensaktivitet.

|                     | <u>S</u> øg  | <u>F</u> ortryd |
|---------------------|--------------|-----------------|
| - · · ·             |              |                 |
| i ermin *           | v18          | •               |
| Eksamenstype *      | o            | -               |
| Eksamensaktivitet   | DMA330003L × |                 |
| Administrativ enhed |              |                 |
| Sted                |              | •               |
| Valgmulighed        |              | •               |
| Beh. status         |              | -               |
|                     |              |                 |

• Klik på knappen **Søg**, eller tryk på **Enter**.

Afmelding ved eksamenslistetilmelding foretages på samme måde som afmelding af undervisningslistetilmelding.

# 7. Afvist tilmelding

Når en studerende har tilmeldt sig en undervisnings- og eksamensaktivitet, kan status efter regelchecket være "afvist". iSTADS fortæller, hvad afvisningen skyldes under journalbemærkninger. Institutmedarbejderen skal efterfølgende følge op på de afviste tilmeldinger, så de(n) får ny status, enten godkendt, afmeldt eller annulleret. Opfølgning af afviste tilmeldinger skal foretages, før prøverne oprettes i Digital Eksamen for at sikre, at studerende, der retmæssigt har fået deres tilmelding afvist, ikke kan tilgå en eksamen i DE.

| Afvist pga. følgende årsag                                                                     | Handling                                                                                                    |  |  |
|------------------------------------------------------------------------------------------------|----------------------------------------------------------------------------------------------------|--|--|
| Man har højst 3 forsøg incl. erstatninger.                                                     | Den studerende søger om dispensation                                                                                                    |  |  |
|                                                                                                | Godkendt dispensation:                                                                                                    |  |  |
|                                                                                                | <ol> <li>Dispensationen placeres på EKA i iSTADS</li> <li>Regelcheck tilmeldingen</li> <li>Status = godkendt</li> </ol>                                                                                               |  |  |
|                                                                                                | Afvist dispensation:                                                                                                    |  |  |
|                                                                                                | 1. Se vejledningen "Udmeldelse i iSTADS"                                                                                                    |  |  |
| Man må ikke tilmelde sig en aktivitet, der er be-<br>stået med 02 eller derover.               | <ol> <li>Annuller tilmeldingen</li> <li>Regelcheck tilmeldingen</li> <li>Status = godkendt</li> </ol>                                                                                                    |  |  |
| Man må ikke tilmelde sig mere end xx ECTS af<br>disse aktiviteter.                             | <ol> <li>Undersøg hvilken EKA, den studerende skal<br/>tilmeldes</li> <li>Annuller den forkerte EKA</li> <li>Regelcheck tilmeldingen</li> <li>Status = godkendt</li> </ol>                                            |  |  |
| Tilmelding eller resultatregistrering ikke mulig, der er meritoverført                         | <ol> <li>Annuller tilmeldingen</li> <li>Regelcheck tilmeldingen</li> <li>Status = godkendt</li> </ol>                                                                                                    |  |  |
| RAM/UDD/STU/GRP har status, der umuliggør<br>dette; eller akt. findes ej for stud.             | <ol> <li>Ajourfør den studerendes uddannelses-<br/>ramme ved hjælp af jobbet RAMAJOUR.</li> <li>Regelcheck tilmeldingen.</li> <li>Hvis status efter regelcheck ikke er god-<br/>kendt, kontakt Studiedata.</li> </ol> |  |  |
| Tilmelding til undervisning og eksamen forudsæt-<br>ter, at man har bestået xxx EKA.           | Tilmeldingen forudsætter at et bestemt fag eller semester er bestået                                                                                                    |  |  |
|                                                                                                | Undersøg om dette er opfyldt eller om der<br>kan gives dispensation                                                                                                    |  |  |
| Tilmelding til undervisning og eksamen forudsæt-<br>ter at 90 ECTS er bestået indenfor rammen. | Den studerende har ikke opfyldt alle krav for at<br>være tilmeldt kandidatspecialet                                                                                                    |  |  |
|                                                                                                | Undersøg om der kan dispenseres eller om<br>tilmeldingen skal afvises                                                                                                    |  |  |
| Der er ikke betalt for (alle semestre af) aktiviteten eller studieordningen.                   | Kontakt EVU                                                                                                    |  |  |

| En udmeldt studerende kan ikke tilmelde sig aktivi-<br>teter. | <ul> <li>Undersøg om det er korrekt at den stude-<br/>rende skal til eksamen eller om tilmeldingen<br/>skal annulleres</li> <li>Annuller tilmeldingerne eller registrer dis-<br/>pensation</li> </ul> |
|---------------------------------------------------------------|----------------------------------------------------------------------------------------------------|
| Rammen er afbrudt                                             | Annuller tilmeldingen - den studerende er<br>ikke længere indskrevet                                                                                                    |
| Personen er låst af en anden regelchecker.                    | Teknisk fejl - kontakt Studiesystemer                                                                                                    |

## 7.1. Afvist tilmelding ved én studerende

Hvis en studerende har fået en tilmelding afvist, skal det klarlægges (se skema ovenfor), hvorfor tilmeldingen er afvist og eventuelt ændres, før en prøve oprettes i DE.

Klik på den eksamensaktivitet, der har afvist som checkstatus. •

Der kommer nu et nyt billede frem TI105 Rediger detaljerede oplysninger.

Klik på krydset + ved Journalbemærkning.

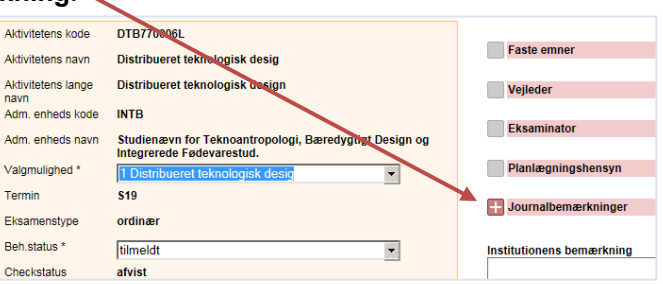

📒 Journalbemærkninger

Begrundelsen for den afviste status vises i den kasse, der foldes ud.

Ved denne årsag skal handling fra institutmedarbejderens side være at sætte status til annulleret.

Ved alle eksamensaktiviteter er det muligt at se historik over regelchecket. Når brugeren er lig med STADSSB er tilmeldingen foretaget i Stads-selvbetjening af den studerende.

|   | Journalbemærkninge | r       |            |                                                                                        |
|---|--------------------|---------|------------|----------------------------------------------------------------------------------------|
| - |                    |         |            |                                                                                        |
|   |                    |         |            |                                                                                        |
|   | 28.11.2018 14:13   | STADSSB | regelcheck | afvist                                                                                 |
|   | 28.11.2018 14:13   | STADSSB | regelbrud  | Man må ikke<br>tilmelde sig en<br>aktivitet, der er<br>bestået med 02 eller<br>derover |
|   |                    |         |            |                                                                                        |

28.11.2018 14:13 STADSSB regelcheck godkendt

28.11.2018 14:12 STADSSB tilmeldt Tilmelding oprettet via SB blanket

#### 7.2. Afvist tilmelding ved flere studerende

- Fremsøg den ønskede aktivitet under menuen Eksamen > Tilmelding > Listetilmelding.
- Klik på Checkstatus "afvist" på en pågældende studerende.
- Klik på + ved Journalbemærkning.
- Begrundelsen for status afvist vises i den kasse, der foldes ud.

 Det vil også være muligt at se historik over regelchecket på aktiviteten på samme måde som under individuel tilmelding.

## 8. Masseannullering af undervisning og eksamen

Hvis flere studerende er blevet tilmeldt til den forkerte aktivitet, er det muligt at masseannullere undervisningtilmelding (TIUVANN) og eksamenstilmelding (TIEKANN) for en stadsgruppe vha. to bestillingsjobs i iSTADS. Drejer det sig om en projektgruppe, der er en del af en stads-gruppe, der skal tilmeldes et andet projekt, så skal der først oprettes en stads-gruppe for den pågældende gruppe.

- Vælg menuen Job/udskrifter > Bestil job/udskrifter.
- Indtast koden TIUVANN i feltet.
- Klik på knappen Bestil job, eller tryk på Enter.

|                        | <u>V</u> is job    |                      | G <u>e</u> nbestil                       |
|------------------------|--------------------|----------------------|------------------------------------------|
|                        | <u>B</u> estil job |                      | Vis <u>p</u> arametre                    |
|                        |                    | Job kode<br>Job navn | TIUVANN<br>Masseannullering af undervisr |
|                        |                    |                      |                                          |
| Afgrænsning            | Tvungen            | Værdi                |                                          |
| Undervisningsperiode   | $\checkmark$       |                      | <b>v</b>                                 |
| Undervisningsaktivitet | $\checkmark$       |                      | Q.                                       |
| Gruppe af studerende   |                    |                      | <b>Q</b>                                 |
| Delperiode             |                    |                      | V                                        |
| Oprettelsesdato fra    |                    |                      |                                          |
| Oprettelsesdato til    |                    |                      |                                          |

Følgende afgrænsningskriterier skal udfyldes:

- Undervisningsperiode
- Undervisningsaktivitet
- **Gruppe af studerende**. Hvis det drejer sig om alle studerende, der er tilmeldt aktiviteten i pågældende periode, skal feltet ikke udfyldes.
- Vælg menuen Job/udskrifter > Bestil job/udskrifter.
- Indtast koden TIEKANN i feltet.
- Klik på knappen **Bestil job**, eller tryk på **Enter**.

I formularen skal følgende afgrænsningskriterier udfyldes:

- Termin
- o Eksamenstype
- Eksamensaktivitet
- Gruppe af studerende. Hvis det drejer sig om alle studerende, der er tilmeldt aktiviteten i pågældende periode, skal feltet ikke udfyldes.

|                      |              | Job navn | Masseannullering af eks | amens |
|----------------------|--------------|----------|-------------------------|-------|
|                      |              |          |                         |       |
|                      |              |          |                         |       |
| Afgrænsning          | Tvungen      | Værdi    |                         |       |
| Termin               | ~            |          |                         |       |
| Eksamenstype         | ~            |          | *                       |       |
| Eksamensaktivitet    | $\checkmark$ |          |                         | ą.    |
| Gruppe af studerende |              |          |                         | Q.    |
| Oprettelsesdato fra  |              |          |                         |       |
| Oprettelsesdato til  |              |          |                         |       |

Job kode TIEKANN

## **OPRINDELSE, BAGGRUND OG HISTORIK**

Vejledningen er udarbejdet for at hjælpe institutterne med at til- og afmelde de studerende og for at det bliver nemmere at se, hvorfor en studerende er afvist.

Proceduren træder i kraft pr 1. oktober 2018.

## OVERORDNEDE RAMMER

Vejledningen er udarbejdet i overensstemmelse med Aalborg Universitets <u>regler om tilmelding til under-</u> visning og prøver samt merit ved Aalborg Universitet.

Eksamensordningen for de fem fakulteter kan findes på følgende link: <u>https://www.studieser-vice.aau.dk/Studielegalitet/</u>

## KONTAKT / ANSVAR

I tilfælde af spørgsmål eller uklarheder ift. proceduren, bedes I kontakte <u>Studieadministrationen</u> – Studieservice på fællesmail: <u>Studieadministration@adm.aau.dk</u>

#### BEGREBSDEFINITIONER

Intet

# BILAG

Intet